### NCARC Northern Colorado Amateur Radio Club

#### INTRO TO AMATEUR RADIO HOTSPOTS

By: Jim Dixon – KA6ETE

\*\*\*\*\*\*

#### SHOULD I BUILD OR BUY A HOTSPOT

#### SET UP

#### WHAT DOES IT DO

TYPES

### Hotspots

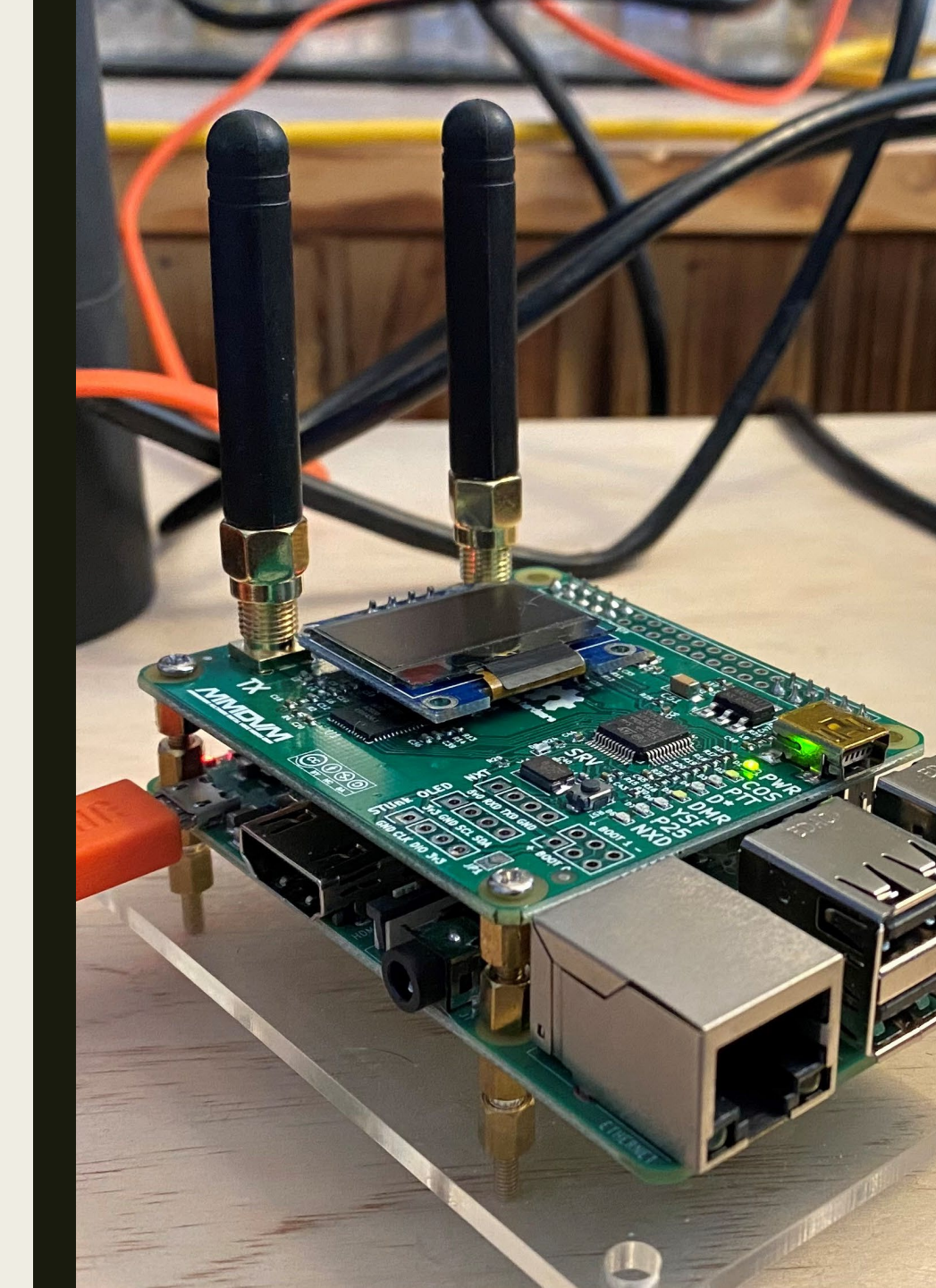

## Types

There are many options for Amateur Radio Hot Spots:

- MMDVM (most common)
- JumboSpot
- SkyBridge+
- OpenSpot
- Among Others

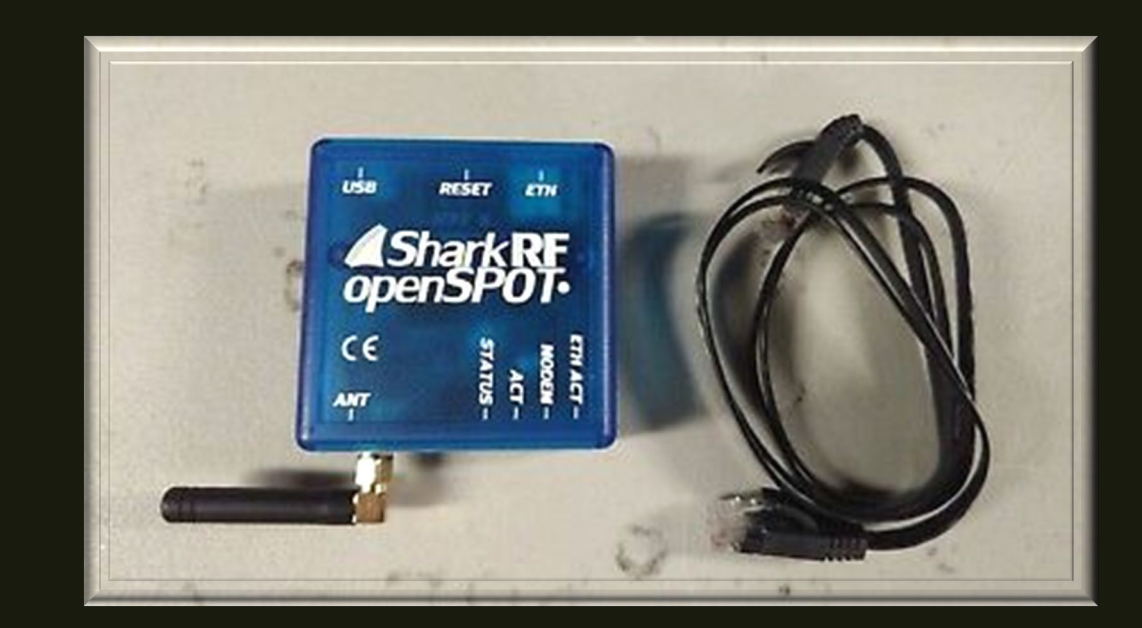

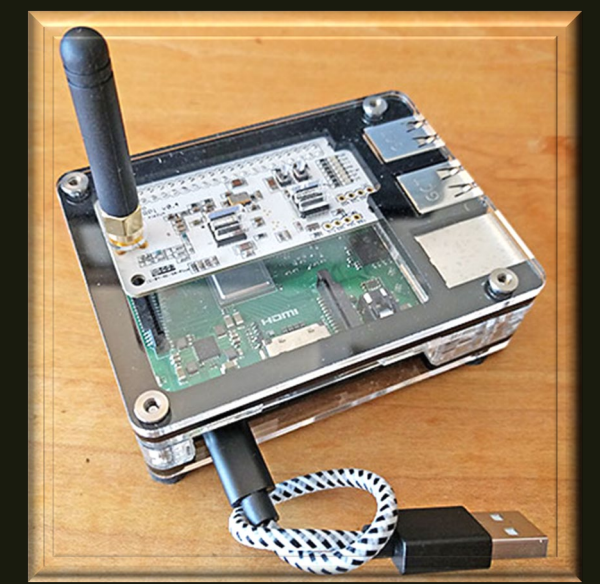

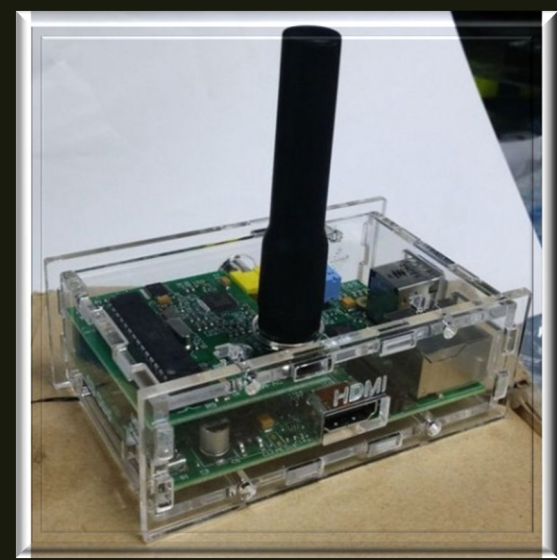

### What does a Hotspot do?

In short, a Hotspot is just another tool at our disposal to increase our communications ability. They give us the ability to connect to talk groups worldwide without tying up a repeater, leaving it open for others to use.

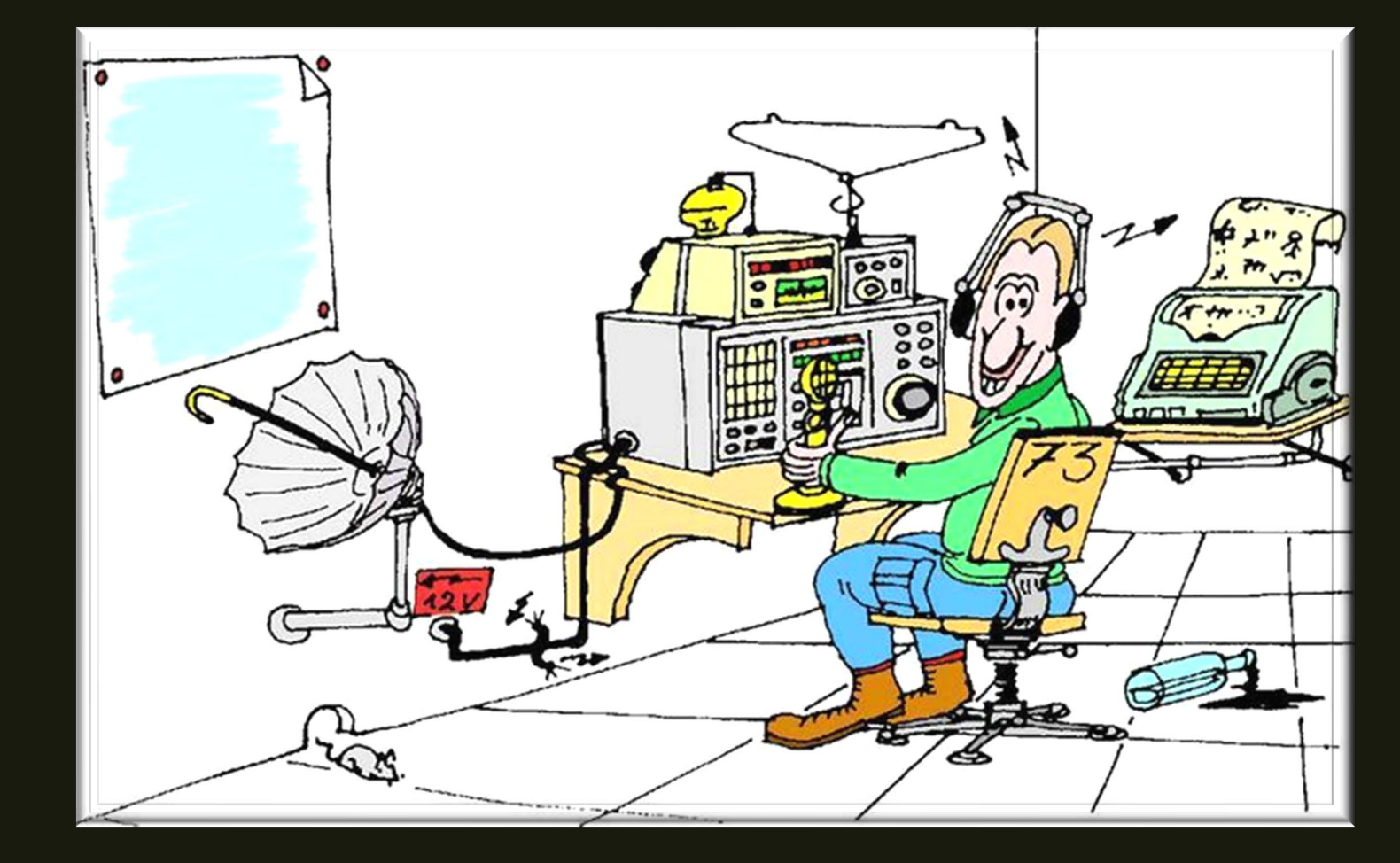

## Setting up a Hotspot

ALWAYS check with your area's frequency coordinator or areas frequency allocation for the recommended frequency to use.

Colorado Council of Amateur Radio Clubs

<u>www.ccarc.net</u>

Colorado Council of Amateur Radio Clubs, Inc. Colorado's Coordination and Support Body

#### CCARC Hotspot Guidelines Posted!

The CCARC Frequency Coordinator recommends that hotspots be deployed in the 70 cm band using one of the following frequencies:

438.4500, 438.4750, 438.5000, 438.5250, 438.5500, 438.5750, 438.6000, 438.6250, 438.6500 and 438.6750 MHz.

Guideline are posted here

🔘 Wayne Heinen / December 26, 2020

#### CCARC IS AN ARRL AFFILIATED ORGANIZATION

CCARC is the umbrella coordination body made up of many clubs across the State of Colorado to oversee Amateur Frequency Coordination and policies for the State of Colorado.

All clubs are welcome to join.

### Step 1:

Logging into the pi-star interface, this can be done by either accessing the pi-stars default wifi AP (access point) or by plugging into your home networks via ethernet cable (if applicable).

#### ostname: pi-sta Pi-Star: 4.1.4 / Dashboard: 20210212 **Pi-Star Digital Voice Dashboard for KA6ETE** Dashboard | Admin | Configuration Gateway Activity Modes Enabled Time (UTC) Mode Dur(s) Target Local RF Activity Time (UTC) Mode Target Src Dur(s) Network Status NXDN Net Radio Info Trx Tx 438.450000 MHz Rx 438,450000 MHz FW HS Hat:v1.4.7 тсхо 14.7456 MHz DMR Repeater DMR ID 3114929 DMR CC 1 TS1 enabled DMR Master BM United States .. Pi-Star / Pi-Star Dashboard, © Andy Taylor (MW0MWZ) 2014-2021. ircDDBGateway Dashboard by Hans-J. Barthen (DL5DI), MMDVMDash developed by Kim Huebel (DG9VH), Need help? Click here for the Facebook Group or Click here to join the Support Forum Get your copy of Pi-Star from here.

If this is your first-time logging in, you will need to locate the pi-stars IP address if using an Ethernet connection.

The default username is: pi-star

The default password is: raspberry

| Hostname:          | : pi-star |           |            |                                                                                          |                                                                                                    |                                                                     |            | Pi-Star:4.1.4 | / Dashboard: 20210212 |
|--------------------|-----------|-----------|------------|------------------------------------------------------------------------------------------|----------------------------------------------------------------------------------------------------|---------------------------------------------------------------------|------------|---------------|-----------------------|
|                    |           | Di-9      | Star Digi  | tal Voi                                                                                  | ce Dashh                                                                                                    | oard fo                                                             | r KA6      | ETE           |                       |
|                    |           | 191-5     |            |                                                                                          |                                                                                                    |                                                                     |            |               |                       |
|                    |           |           |            |                                                                                          |                                                                                                    |                                                                     | Dashbo     | ard   Admi    | n   Configuration     |
| Мо                 | odes Ei   | nabled    |            |                                                                                          | Gatew                                                                                                    | ay Activity                                                         |            |               |                       |
| D-St               | ar        | DMR       | Time (UTC) | Mode                                                                                     | Callsign                                                                                                    | Target                                                              | Src        | Dur(s)        | Loss BER              |
| YSF                | F         | P25       |            |                                                                                          |                                                                                                    |                                                                     |            |               |                       |
| YSF XM             | lode      | NXDN      |            | Mada                                                                                     | Local                                                                                                    | RF Activity                                                         |            | DED           | рсст                  |
| DMR XM             | lode      | POCSAG    | TIME (UIC) | mode                                                                                     | Callsign                                                                                                    | larget Sr                                                           | c   Dur(s) | DEK           | N221                  |
| Ne                 | twork     | Status    |            |                                                                                          |                                                                                                    |                                                                     |            |               |                       |
| D-Star Net DMR Net |           | DMR Net   |            |                                                                                          |                                                                                                    |                                                                     |            |               |                       |
| YSF Net P25 Net    |           | P25 Net   |            |                                                                                          |                                                                                                    |                                                                     |            |               |                       |
| YSF2DMR NXDN Net   |           | NXDN Net  |            |                                                                                          |                                                                                                    |                                                                     |            |               |                       |
| YSF2NXDN YSF2P25   |           | YSF2P25   |            |                                                                                          |                                                                                                    |                                                                     |            |               |                       |
| DMR2N              | XDN       | DMR2YSF   |            |                                                                                          |                                                                                                    |                                                                     |            |               |                       |
|                    | Radio     | Info      |            |                                                                                          |                                                                                                    |                                                                     |            |               |                       |
| Trx                |           |           |            |                                                                                          |                                                                                                    |                                                                     |            |               |                       |
| Tx                 | 438.4     | 50000 MHz |            |                                                                                          |                                                                                                    |                                                                     |            |               |                       |
| Rx                 | 438.4     | 50000 MHz |            |                                                                                          |                                                                                                    |                                                                     |            |               |                       |
| FW                 | HS_Ha     | at:v1.4.7 |            |                                                                                          |                                                                                                    |                                                                     |            |               |                       |
| TCX0 14.7456 MHz   |           | 7456 MHz  |            |                                                                                          |                                                                                                    |                                                                     |            |               |                       |
|                    |           |           |            |                                                                                          |                                                                                                    |                                                                     |            |               |                       |
| D                  | MR Rep    | Peater    |            |                                                                                          |                                                                                                    |                                                                     |            |               |                       |
| DMR I              |           | 5114929   |            |                                                                                          |                                                                                                    |                                                                     |            |               |                       |
| TS1                |           |           |            |                                                                                          |                                                                                                    |                                                                     |            |               |                       |
| TS2                |           | enabled   |            |                                                                                          |                                                                                                    |                                                                     |            |               |                       |
| 192                | DMR Ma    | ster      |            |                                                                                          |                                                                                                    |                                                                     |            |               |                       |
| BM United States   |           | States    |            |                                                                                          |                                                                                                    |                                                                     |            |               |                       |
|                    |           |           | Pi-Si      | ar / Pi-Star Dashb<br>ircDDBGateway I<br>MMDVMDash<br>Need help?<br>or Click I<br>Get yo | oard, © Andy Taylor (MWC<br>Dashboard by Hans-J. Bartl<br>developed by Kim Huebel<br>Click here for the Facebool<br>here to join the Support Fo<br>ur copy of Pi-Star from hei | MWZ) 2014-2021.<br>hen (DL5DI),<br>DG9VH),<br>k Group<br>rum<br>re. |            |               |                       |

### Step 2:

Once logged in you will need to set up the internet connection if using Wi-Fi. If you plan on only using Ethernet connection, you can skip this step.

- Click on the "Configuration" tab located on the top of the screen
- Scroll to the bottom and click "Configure WiFi" and then "Scan for Networks"
- Select your Network and enter the PSK (password) then click on "Save (and connect).

At this point your pi-star should reboot, if not then scroll to the top and click on "Power" then "Reboot". This takes about 2 minutes and when it powers back up it should automatically connect to your network.

**Tip:** You can add more than one Wi-Fi network and it will connect in order. This will allow you to connect to remote Wi-Fi at different locations without having to reconfigure in the future.

| Hostname: pi-star Pi-Star:4.1.4 / Dashboard: 20210212                           |              |                   |          |             |      |        |        |      |     |  |  |  |
|---------------------------------------------------------------------------------|--------------|-------------------|----------|-------------|------|--------|--------|------|-----|--|--|--|
| Pi-Star Digital Voice Dashboard for KA6ETE<br>Dashboard   Admin   Configuration |              |                   |          |             |      |        |        |      |     |  |  |  |
| Modes Enabled                                                                   |              |                   | Gatewa   | ay Activity |      |        |        |      |     |  |  |  |
| D-Star DMR                                                                      | Time (UTC)   | Mode              | Callsign | Ta          | rget | Snc    | Dur(s) | Loss | BER |  |  |  |
| YSF P25                                                                         |              | Local RF Activity |          |             |      |        |        |      |     |  |  |  |
| DMR XMode POCSAG                                                                | Time (UTC)   | Mode              | Callsign | Target      | Src  | Dur(s) | BER    | RSS  | 51  |  |  |  |
| Network Status                                                                  |              |                   |          |             |      |        |        |      |     |  |  |  |
| D-Star Net DMR Net                                                              | <del>.</del> |                   |          |             |      |        |        |      |     |  |  |  |
| YSF Net P25 Net                                                                 | t            |                   |          |             |      |        |        |      |     |  |  |  |
| YSF2DMR NXDN Ne                                                                 | t            |                   |          |             |      |        |        |      |     |  |  |  |

| Wire                                      | less Configuration      |  |
|-------------------------------------------|-------------------------|--|
| Refresh Reset WiFi Adapter Configure WiFi |                         |  |
| Wireless Inf                              | ormation and Statistics |  |
| Interface Information                     | Wireless Information    |  |
| Interface Name : wlan0                    | Connected To :          |  |
| Interface Status : Interface is down      | AP Mac Address :        |  |
| IP Address :                              |                         |  |
| Subnet Mask :                             | Bitrate :               |  |
| Mac Address : b8:27:eb:5e:27:6f           | Signal Level :          |  |
| Interface Statistics                      |                         |  |
| Received Packets :                        |                         |  |
| Received Bytes :                          |                         |  |
| Transferred Packets :                     | WiFi Country : JP       |  |
| manage from 1 Parts -                     |                         |  |

|                        |                                                                        |                  | Wireless    | Configuration                                |
|------------------------|------------------------------------------------------------------------|------------------|-------------|----------------------------------------------|
| WiFi Info              |                                                                        |                  |             |                                              |
| WiFi Regu<br>Network ( | Ilatory Domain (Count<br>Delete<br>SSID <mark>(KA6ETEW</mark><br>PSK : | try Code) : JP 🗸 | •           |                                              |
| Scan for N             | Vetworks (10 secs)                                                     | Add Network Sa   | ve (and con | nect)                                        |
| Connect                | SSID                                                                   | Channel          | Signal      | Security                                     |
| Select                 | DixonHomeWiFi                                                          | 5.0GHz Ch44      | -18 dBm     | WPA2-PSK (TKIP) with WPS                     |
| Select                 | XFINITY                                                                | 5.0GHz Ch44      | -18 dBm     | [WPA2-EAP-CCMP][ESS]                         |
| Select                 |                                                                        | 5.0GHz Ch44      | -17 dBm     | [WPA-EAP-CCMP][WPA2-EAP-CCMP][ESS]           |
| Select )               | ILikeTurtles2.4                                                        | 2.4GHz Ch11      | -14 dBm     | WPA2-PSK (AES)                               |
| Select                 |                                                                        | 2.4GHz Ch6       | -28 dBm     | WPA2-PSK (AES)                               |
| Select )               | DixonHomeWiFi                                                          | 2.4GHz Ch6       | -28 dBm     | WPA2-PSK (TKIP) with WPS                     |
| Select                 |                                                                        | 2.4GHz Ch6       | -28 dBm     | WPA2-PSK (AES)                               |
| Select                 |                                                                        | 2.4GHz Ch6       | -28 dBm     | [WPA-EAP-CCMP][WPA2-EAP-CCMP][ESS]           |
| Select                 | NETGEAR49                                                              | 2.4GHz Ch11      | -70 dBm     | WPA2-PSK (TKIP) with WPS                     |
| Select                 | [range] Samsung                                                        | 2.4GHz Ch1       | -72 dBm     | WPA2-PSK (AES)                               |
| Select                 |                                                                        | 2.4GHz Ch6       | -81 dBm     | WPA2-PSK (AES)                               |
| Select                 | rzaisadog                                                              | 2.4GHz Ch6       | -80 dBm     | WPA2-PSK (TKIP) with WPS                     |
| Select                 |                                                                        | 2.4GHz Ch6       | -84 dBm     | [WPA2-EAP-CCMP][ESS]                         |
| Select)                |                                                                        | 2.4GHz Ch6       | -84 dBm     | [WPA-PSK-CCMP+TKIP][WPA2-PSK-CCMP+TKIP][ESS] |
|                        | a                                                                      | E 0.011 01.11    | 40.10       |                                              |

#### Step 3: General Configuration

- Host Name (if desired)
- Callsign
- DMR ID number
- Simplex Frequency the pi-star will use
- Location
- Town (Town and Grid square)
- Country
- Website URL (optional)
- **Board type** (can be found either on the board itself or in the manual for the board)
- Time Zone
- Language

| General Configuration |                  |                                                              |                                         |                 |  |  |  |
|-----------------------|------------------|--------------------------------------------------------------|-----------------------------------------|-----------------|--|--|--|
| Setting               | Value            |                                                              |                                         |                 |  |  |  |
| Hostname:             | pi-star          | Do not add suffi                                             | xes such as                             | .local          |  |  |  |
| Node Callsign:        | KA6ETE           |                                                              |                                         |                 |  |  |  |
| CCS7/DMR ID:          | 3114929          | ]                                                            |                                         |                 |  |  |  |
| Radio Frequency:      | 438.450.000      | MHz                                                          |                                         |                 |  |  |  |
| Latitude:             | 40.43729         | degrees (positivo                                            | ve value for North, negative for South) |                 |  |  |  |
| Longitude:            | -105.0841        | 05.0841 degrees (positive value for East, negative for West) |                                         |                 |  |  |  |
| Town:                 | Loveland, DN70kk |                                                              | ]                                       |                 |  |  |  |
| Country:              | United States    |                                                              |                                         |                 |  |  |  |
| URL:                  | www.ka6ete.com   |                                                              |                                         | 🔾 Auto 💿 Manual |  |  |  |
| Radio/Modem Type:     | STM32-DVM / MM   | DVM_HS - Raspbe                                              | rry Pi Hat (G                           | PIO) V          |  |  |  |
| Node Type:            | 🔿 Private 💿 Publ | lic                                                          |                                         |                 |  |  |  |
| APRS Host Enable:     | $\bigcirc$       |                                                              |                                         |                 |  |  |  |
| APRS Host:            | noam.aprs2.net 🗸 |                                                              |                                         |                 |  |  |  |
| System Time Zone:     | UTC              | ~                                                            | •                                       |                 |  |  |  |
| Dashboard Language:   | english_us v     |                                                              |                                         |                 |  |  |  |
|                       |                  | Apply Chang                                                  | ges                                     |                 |  |  |  |

#### Tip:

You must hit "Apply Changes" after each section of configuration.

### Step 4:

#### Configure DMR settings:

- Set the DMR Master
- Hotspot Security
- ESSID #
- DMR Color Code

Late 2020 Brandmeister started requiring a Hotspot Security PSK to use a hotspot. To set this up you will need to go to <u>www.brandmeister.network</u> and create an account. Under your account, go to Selfcare and enter the PSK of your choice. This is what you will use in the Hotspot DMR Configuration.

| DMR Configuration     |                                                              |  |  |  |  |  |  |  |  |
|-----------------------|--------------------------------------------------------------|--|--|--|--|--|--|--|--|
| Setting               | Value                                                        |  |  |  |  |  |  |  |  |
| DMR Master:           | BM_United_States_3101 V                                      |  |  |  |  |  |  |  |  |
| Hotspot Security:     | ·····                                                        |  |  |  |  |  |  |  |  |
| BrandMeister Network: | Repeater Information   Edit Repeater (BrandMeister Selfcare) |  |  |  |  |  |  |  |  |
| DMR ESSID:            | 3114929 21 🗸                                                 |  |  |  |  |  |  |  |  |
| DMR Color Code:       | 1 🗸                                                          |  |  |  |  |  |  |  |  |
| DMR EmbeddedLCOnly:   |                                                              |  |  |  |  |  |  |  |  |
| DMR DumpTAData:       |                                                              |  |  |  |  |  |  |  |  |
|                       | Apply Changes                                                |  |  |  |  |  |  |  |  |

**Tip:** The DMR ESSID while not required is there to remove issues that may occur if your radio and Hotspot are using the same DMR ID number.

#### **Pi-Star Digital Voice - Power**

Dashboard | Admin | Update | Backup/Restore | Configuration

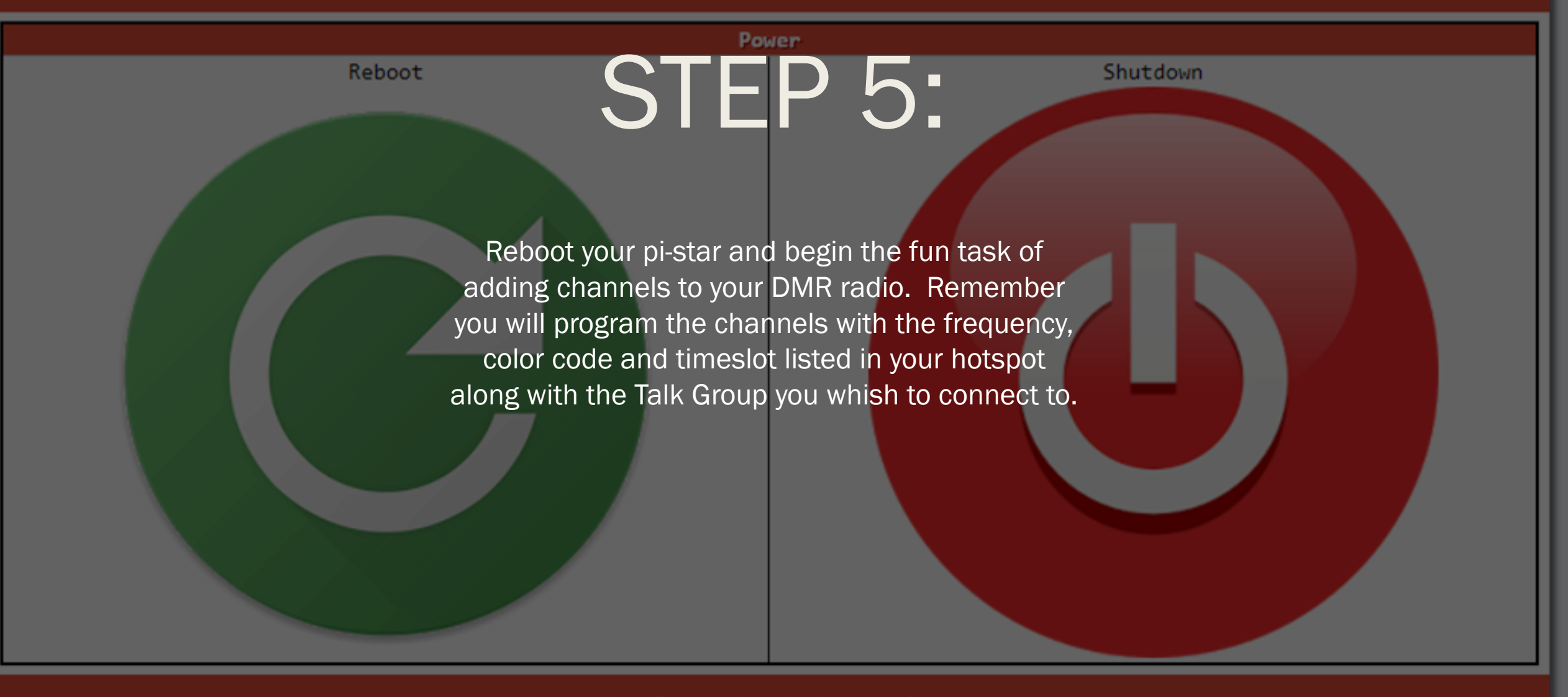

Pi-Star web config, © Andy Taylor (MW0MWZ) 2014-2021. Need help? Click here for the Support Group Should I build or buy a Hotspot?

#### <u>Pre-built</u>

Pros:

- Easy Setup ٠
- Pre-programmed ٠
- Customer • support

- Cons:

- Higher Cost
- Proprietary components
- Relying on manufacturer for repairs and service

Build your own

Cons:

- Steeper • learning curve
- More work to • set up
- Better Understanding of the equipment
- More options for • adding to your hardware

Pros:

•

•

•

Cheaper

your needs

Community

Support

Programmed to

# My Hotspot

- Raspberry Pi3 B+ \$41.99
- AURSINC MMDVM Full \$69.99
  Duplex Board
- MakerFocus Raspberry Pi power board
   \$21.99

Additional Item for logging and other data modes:

Raspberry Pi 4 8GB
 Ram

Total Cost: \$243.96

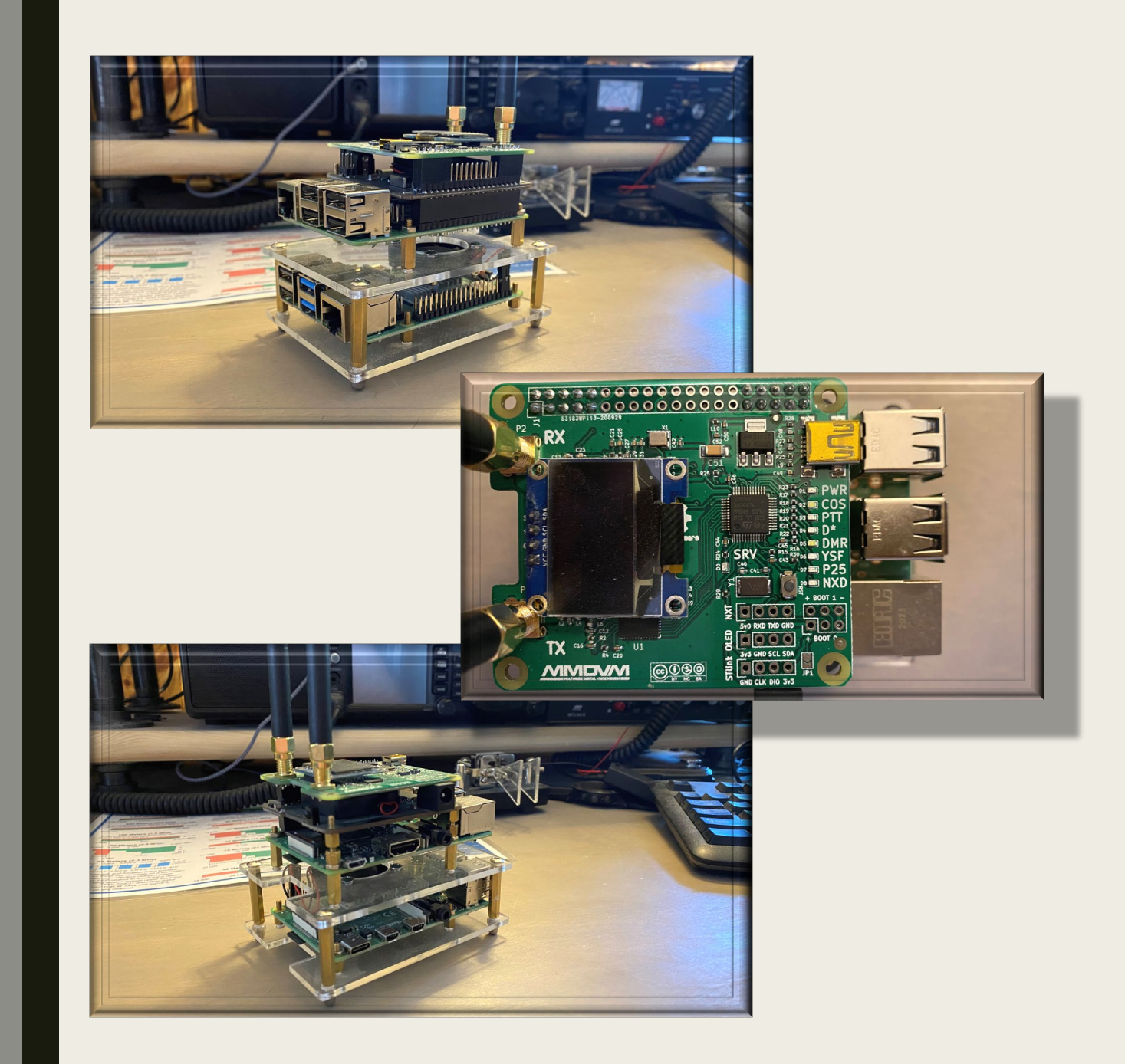

### NCARC Northern Colorado Amateur Radio Club

# *The END* Thank you for Listening

\*\*\*\*\*\*\*\*

#### INTRO TO AMATEUR RADIO HOTSPOTS

by: Jim Dixon – KA6ETE

www.ncarc.net